## LP-N24, 123 Manual for DDNS Configuration.

LPN24\_M123\_ENE01W

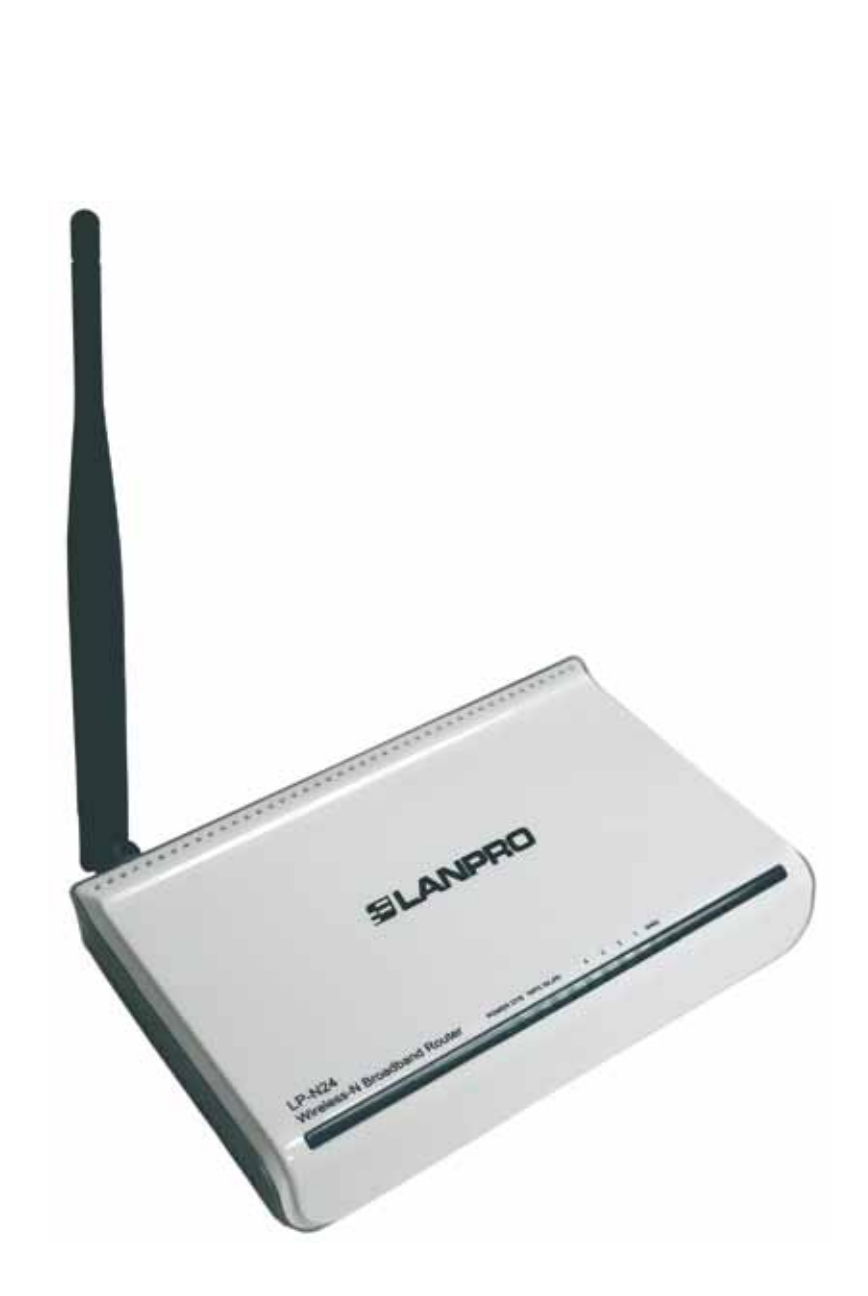

## LP-N24, 123 Manual for DDNS Configuration.

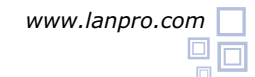

This document's goal is to explain how to configure DDNS in the LP-N24 Router.

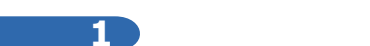

Please open your preferred browser and navigate to the router's default address: **192.168.0.1**, as shown in figure 1.

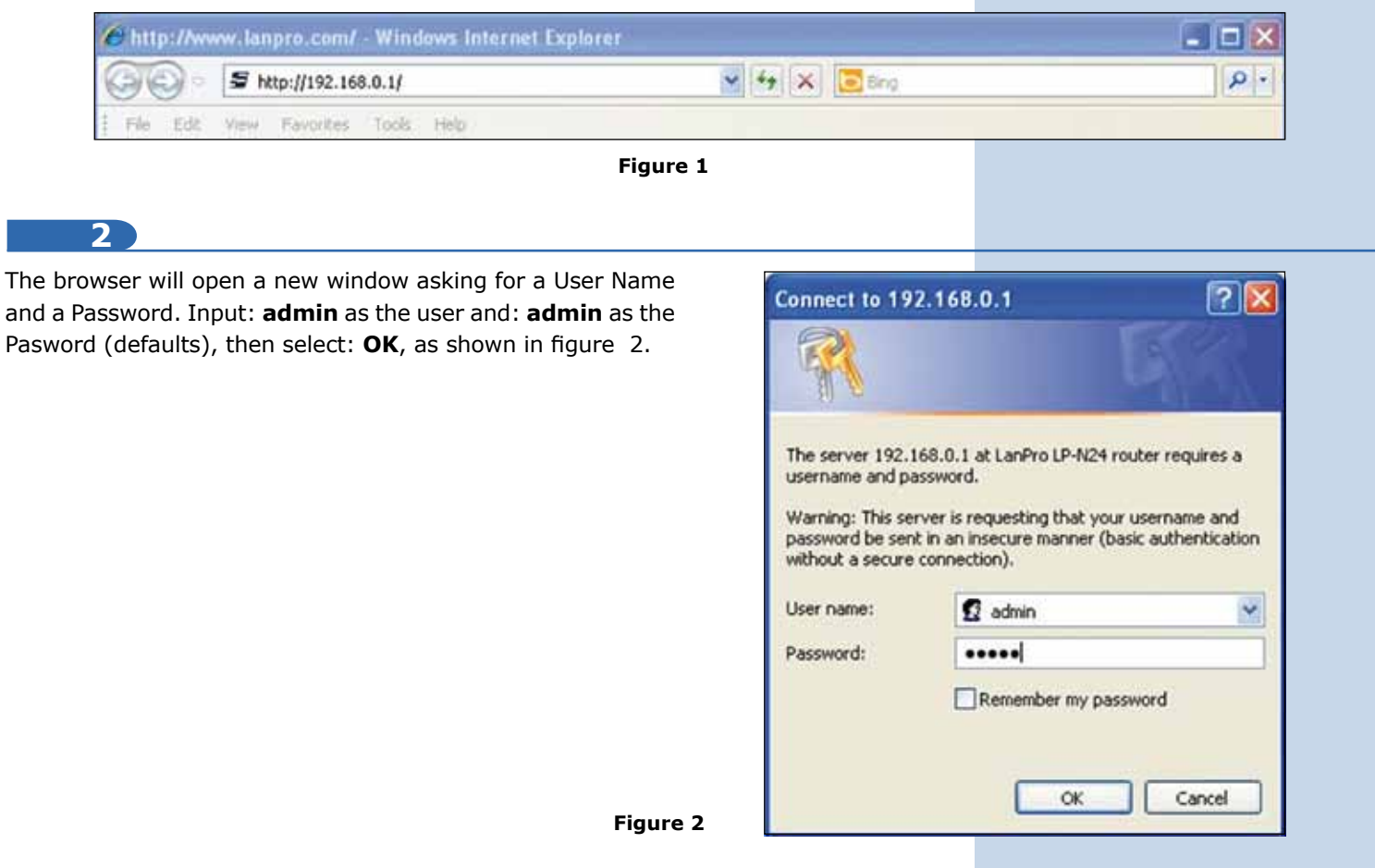

3

Select option: System Tools, Remote DDNS, mark option: Enable , as shown in figure 3.

| THE NATURAL CHOICE I                                                                                                    | NETWORKING                                                                                                    | P-N24 |
|----------------------------------------------------------------------------------------------------|----------------------------------------------------------------------------------------------------|-------|
| Broken Terres<br>Sweep Witterd<br>Advanced Societage<br>Witter Societage<br>DBCP Society<br>Surveit Societage<br>Territic Cancel<br>Society Societage<br>Basing Society | DD15 Control Control C | *     |
| Dani<br>Dani<br>Backep Secure<br>Eponie<br>Remote to Forney<br>Remot                                                                                                    | (Serv)(Secut)                                                                                                    |       |

Figure 3

## ELANPRO

## 4

Input in: **User Name** the name of the user of the Dyndns account, in: **Password** input the password of the account. In: **Domain Name** the hostname created in Dyndns then, select: **Apply** as shown in figure 4. If you have not created your Dyndns account, we invite you to download document: **LPN24\_M123\_SPF01** from Lanpro.com and to follow its instructions.

| E NATLIRAL DHOICE IN                                                                                                    | <b>JRO</b><br>NETWORKING                      | LP-N24                                                                                                    |  |
|----------------------------------------------------------------------------------------------------|-----------------------------------------------|----------------------------------------------------------------------------------------------------|--|
| Aptent Status<br>Serny Wilard<br>Advancel Settings<br>Wilard Settings<br>DRCF Server<br>Viersal Server<br>Viersal Server<br>Security Settings<br>Roetings Settings<br>System Sectings | BONS<br>Serie Preside<br>Passed<br>Datas Stee | ¥ Easte ← Dante<br>Dy-CRE.com → Sigs +p<br>(ar/scc0)<br>United anter<br>United anter<br>United anter<br>United anter |  |
| -press room<br>ESIIS Ladra                                                                                                    | (het) Canal                                   |                                                                                                    |  |

Figure 4